## <u>Mémo Portail</u> <u>CONSO</u>

# 

### Sommaire

| 1- | Présentation | 2   |
|----|--------------|-----|
| 2- | NB           | . 7 |

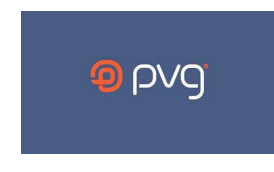

PVG France – 4 rue Jean Sibelius – 76410 SOTTEVILLE SOUS LE VAL Tél : 0800.089.243 – Mail : <u>support.clients@pvg.eu</u>

#### 1- Présentation :

Voici le portail PVG France pour les particuliers ; il vous permet de faire n'importe quelle demande de prestation. Il est accessible via le lien <u>https://pvg-portail-client.dotsoft.fr/</u>:

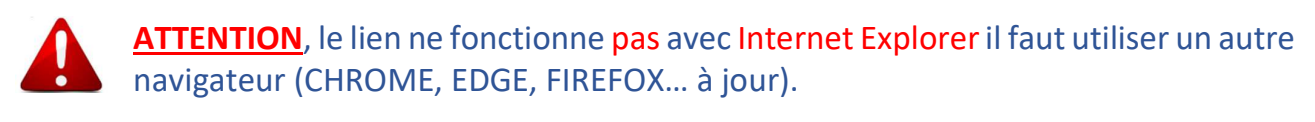

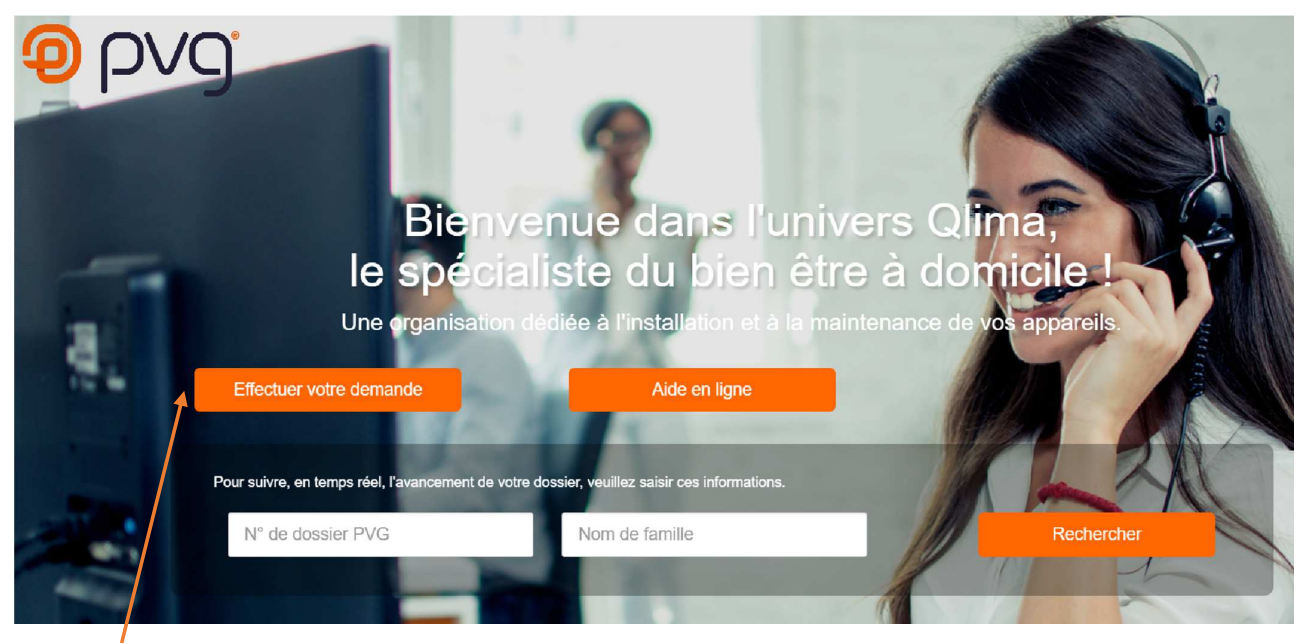

Quelle que soit la nature de la prestation souhaitée (SAV, Pose, Mise En Service...) vous devez cliquer sur « Effectuer votre demande »

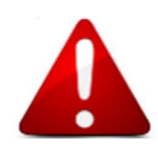

Avant de faire vos demandes, assurez-vous d'avoir en votre possession, tous les documents nécessaires (format PDF, JPEG...) déjà scannés/téléchargés dans votre PC (tablette, smartphone). Vous devez vous fier au modèle inscrit sur le carton et/ou la plaque signalétique de l'appareil et non aux informations indiquées sur la facture.

<u>Pour les appareils mobiles</u> : Preuve d'achat complète + plaque signalétique complète.

#### Pour les appareils fixes :

|             | MES (Mise En Service)        | Installation/Pose                         | SAV                           |
|-------------|------------------------------|-------------------------------------------|-------------------------------|
|             | - Preuve d'achat complète    | - Preuve d'achat complète                 | - Preuve d'achat complète     |
| Climatiseur | - Cerfa 15498-02             | - Cerfa 15498-02                          | - Cerfa 15498-02              |
|             | - Document Information       |                                           |                               |
|             | Installation Clim *          |                                           |                               |
|             | - Preuve d'achat complète    | - Preuve d'achat complète                 | - Preuve d'achat complète     |
| Poêle à     | - Justificatif Règlement MES | - Justificatif Règlement MES              | - Pré-diagnostic SAV Pellet * |
| Granules    | Pellet                       | Pellet                                    |                               |
|             |                              | <ul> <li>Forfait POSE Pellet *</li> </ul> |                               |

\* Document téléchargeable sur le portail via la « médiathèque »

La fenêtre suivante va s'ouvrir, vous devez compléter vos coordonnées complètes, afin que nous puissions vous communiquer les avancements de votre dossier.

| CLIENT :                |                         | (                                                                        | X |
|-------------------------|-------------------------|--------------------------------------------------------------------------|---|
| L Civilité<br>Mme. ~    |                         |                                                                          |   |
| L Nom MAI               | Prénom<br>Juliette      | Adresse 4 rue Jean Sibelius                                              |   |
| Téléphone               | Portable 06 00 00 00 00 | Précision adresse                                                        |   |
| E-mail<br>mai-j@mail.fr |                         | Code postal         Ville           76410         SOTTEVILLE-SOUS-LE-VAL |   |
| Mode de communication   | Mail C ANNULER          | Création dossier                                                         | ~ |

Si vous enlevez le « Mode de communication » vous ne recevrez aucunes informations pour le suivi de votre demande. Donc vous ne pourrez pas suivre votre dossier.

Vous pouvez choisir le « Type » de communication, mail ou SMS uniquement (nous n'envoyons pas de courrier)

Une fois complété, vous cliquez sur Ocréation dossier

Vous arrivez sur la partie « Produit », dans cette partie vous devez nous communiquer les informations sur votre appareil :

| PRODUIT :                            |   |                 |                               | 0            |
|--------------------------------------|---|-----------------|-------------------------------|--------------|
|                                      |   | REG             | CHERCHE D'APPAREIL            |              |
| 📜 Modèle                             | • |                 |                               | RECHERCHER   |
|                                      |   |                 |                               |              |
| Date d'achat                         |   | N° Facture      | Enseigne d'achat              | Département  |
| jj/mm/aaaa                           |   |                 | n Choisissez                  | - Choisissez |
| Garantie contractuelle<br>Choisissez | ~ | Numéro de série | Magasin d'achat<br>Choisissez |              |
|                                      |   | Commentaire     |                               |              |
|                                      |   |                 |                               |              |
|                                      |   |                 |                               |              |

*Par exemple, vous souhaitez faire une demande de SAV pour votre climatiseur fixe QLIMA SC 5232 car l'unité intérieure affiche le code erreur E03.* 

Sélectionnez « modèle » puis saisissez le modèle dans la case juste à côté puis cliquer sur « rechercher »

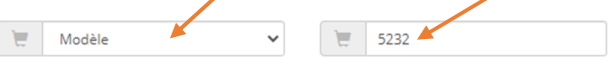

#### Vous verrez apparaitre une liste des appareils correspondant, sélectionnez le vôtre en cliquant dessus :

|                                | RECHE  | RCHE D'APPAREIL |             |
|--------------------------------|--------|-----------------|-------------|
| 📜 Modèle 🗸                     | 5232   |                 | RECHERCHER  |
| Modèle                         | Marque | Désignation     | Fournisseur |
| Qlima S 5232 unité Interieure  | QLIMA  | 08781075        | PVG FRANCE  |
| Qlima S 5232 unite Extérieure  | QLIMA  | 08781082        | PVG FRANCE  |
| Qlima SC 5232 unité Interieure | QLIMA  | 08781136        | PVG FRANCE  |
| Qlima SC 5232 unite Exterieure | QLIMA  | 08781143        | PVG FRANCE  |
| Qlima SM 5232 unité Interieure | QLIMA  | 08784441        | PVG FRANCE  |

#### Il viendra se mettre automatiquement dans le bandeau « produit »

| PRODUIT : QLIMA SC 5232 UNITÉ INTERIEURE / QLIMA / CLIMATISEUR FIXE | $\otimes$  |
|---------------------------------------------------------------------|------------|
| RECHERCHE D'APPAREIL                                                |            |
| Modèle S232                                                         | RECHERCHER |

Il ne vous reste plus qu'à compléter le reste des informations : date d'achat, garantie, N° facture... le numéro de série n'est pas obligatoire pour les appareils fixes mais il l'est pour les appareils mobiles.

|                                          |   | RECH            | ERCHE D'APPAREIL                              |                    |
|------------------------------------------|---|-----------------|-----------------------------------------------|--------------------|
| Modèle                                   | ~ | 5232            |                                               | RECHERCHE          |
| Date d'achat                             |   | N° Facture      | Enseigne d'achat                              | Département        |
| Garantie contractuelle<br>Garantie 2 ans |   | Numéro de série | Magasin d'achat<br>CASTORAMA BARENTIN (76360) | SERVE-MARTIME (70) |
|                                          |   | Commentaire     |                                               |                    |
|                                          |   | _               |                                               |                    |
|                                          |   | •               | ETAPE SUIVANTE                                |                    |

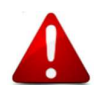

Si le message « *Session expirée* » apparait c'est que vous avez raté l'étape de la sélection du modèle de l'appareil.

Vous devez maintenant nous indiquer l'objet de votre demande, dans le « code demande » vous avez plusieurs choix (en fonction du type d'appareil) :

Nous gardons l'exemple de demande de SAV pour votre climatiseur fixe QLIMA SC 5232 car l'unité intérieure affiche le code erreur E03.

| 2  | DEMANDE                                                                                     |                                                      | $\otimes$ |
|----|---------------------------------------------------------------------------------------------|------------------------------------------------------|-----------|
| ×  | Code demande-<br>3 - REPARATION                                                             | Détail code demande           322 - Code Erreur : E3 | ~         |
| 12 | - Description détaillée de la demande<br>Code errer E3 quelque minute après la mise en marc | ne de l'appareil                                     |           |
|    |                                                                                             | C ETAPE SUIVANTE                                     |           |

Vous avez complété toute les informations sur votre demande, cliquez sur OETAPE SUIVANTE

Il ne vous reste plus qu'à joindre les documents obligatoires, ici la facture et le CERFA remis par le magasin lors de l'achat (les documents peuvent varier en fonction de la demande, voir page 2). Vous avez à votre disposition certains documents dans la « médiathèque ».

|                                        | ×                      | ) |
|----------------------------------------|------------------------|---|
|                                        | DOCUMENTS OBLIGATOIRES |   |
| Facture                                | Cerfa 15498-02         |   |
| PDF Facture 💬                          | PDF Cerfa 15498-02     |   |
|                                        |                        |   |
|                                        | DOCUMENTS RECOMMANDÉS  |   |
| Type de document<br>Notice utilisation | Aucun résultat         |   |
| Parcourir                              |                        |   |
| Commentaire                            |                        |   |
| <b>土</b> Ajouter                       |                        |   |
|                                        | CETAPE SUIVANTE        |   |

Vous avez également la possibilité de joindre tous les documents que vous jugez nécessaire via les « documents recommandés » par exemple la photo de votre installation.

#### Votre demande est complète, vous avez un récapitulatif de votre portail qui s'affiche.

| ?<br>     | CLIENT : M. MAI J                                                                         | 210800036 | $\bigcirc$ |
|-----------|-------------------------------------------------------------------------------------------|-----------|------------|
| 7<br>FOUR | PRODUIT : QLIMA SC 5232 UNITÉ INTERIEURE / QLIMA / CLIMATISEUR FIXE / GARANTIE<br>NISSEUR |           | $\odot$    |
| 8         | MÉDIATHÈQUE                                                                               |           |            |
| 3         | DEMANDE                                                                                   |           | $\otimes$  |
| 2         | DOCUMENTS                                                                                 |           | $\oslash$  |
|           | VALIDER MA DEMANDE                                                                        |           |            |
| Cliquer   | SUR VALIDER MA DEMANDE                                                                    |           |            |
| La fenê   | ètre suivante apparait :                                                                  |           |            |

|                 | INFORMATION                                                                                                    |
|-----------------|----------------------------------------------------------------------------------------------------|
|                 | <b>Votre demande est bien enregistrée.</b><br>Nos bureaux sont ouverts du lundi au vendredi de 9h00 à 12h00 et de 14h00 à 17h00<br><b>L'équipe PVG.</b> |
|                 | ОК                                                                                                    |
| Vous devez clic | uer sur ok                                                                                                    |

Votre demande est transmise à nos services.

Dès qu'elle sera validée, vous recevrez un message en fonction du type de communication choisie, il y a un délai de traitement de 24 à 72h00 (hors week-end et jours fériés).

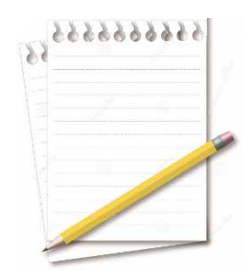

#### 2- <u>N.B.</u>:

Pour toutes communications concernant les dossiers, il faut toujours écrire à <u>support.clients@pvg.eu</u> et indiquer obligatoirement dans l'objet du mail le :

- n° de dossier (001-220X0000X) complet.

Ou

- ou le n° de ticket (20220XXX0000X) complet

Les appareils mobiles, qui partent en réparation, doivent être complets, expédiés debout (avec carton/calage d'origine). Ils doivent être vidés et être accompagnés de tous leurs accessoires.